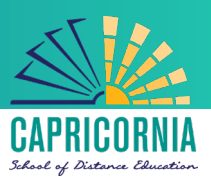

# MIS- Office 365- Apps- Microsoft Office 365 for Apple Mac personal devices

## Issue:

• How can I download and install Microsoft Office 365 on my Mac computer?

# Resolution:

All teaching staff & all students can now download Microsoft Office 365 to their personal home computers and mobile devices for free. The below installation method is only to be used on personal devices which do not have the MOE build (school version of Mac OS) installed.

#### Things to note

- 1. If you currently have version 2011 installed, you can update to Microsoft Office 365 by following the same process.
- 2. The instructions below are shown for a School user with a @eq.edu.au email address.
- 3. You will require to have an Apple ID in order to download Office applications from the Mac App Store. Information about creating an Apple ID can be found <u>here</u>.

## Download, update to and install Office 365 on a Mac

1. **Open** the Mac App Store and search for Office 365. **Click** on the product you wish to download.

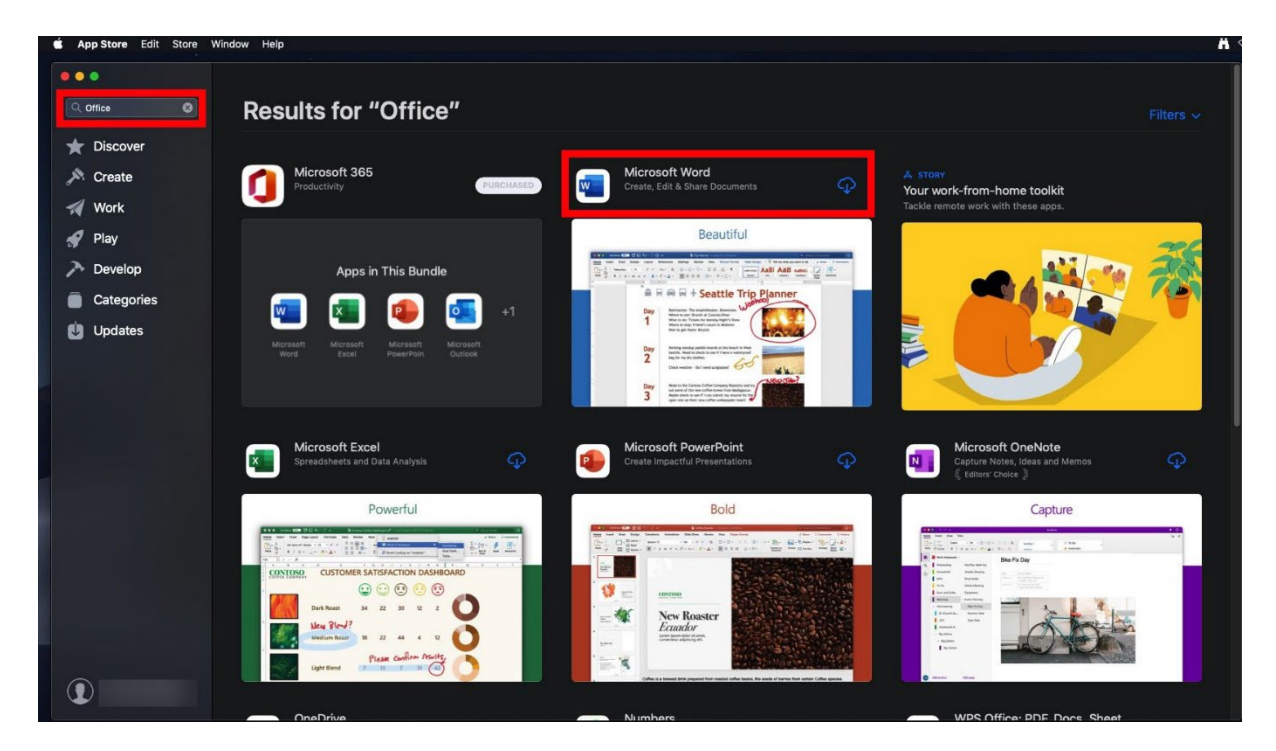

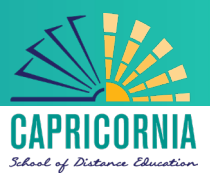

2. Once it has finished downloading, click on **Open**.

| <complex-block><complex-block><complex-block><complex-block></complex-block></complex-block></complex-block></complex-block> | Results for "Office"                                                                                                    |                                                        |                                                                               |
|----------------------------------------------------------------------------------------------------|----------------------------------------------------------------------------------------------------|--------------------------------------------------------|-------------------------------------------------------------------------------|
| <complex-block></complex-block>                                                                                              | Microsoft 365<br>Productivity                                                                                                    | Microsoft Word<br>Create, Edit & Share Documents OPEN  | A STORY<br>Your work-from-home toolkit<br>Tackle remote work with these apps. |
|                                                                                                    | Apps in This Bundle                                                                                                    | Beautiful                                              |                                                                               |
|                                                                                                    | Microsoft Excel<br>Spreadsheets and Data Analysis                                                                                                    | Microsoft PowerPoint<br>Create Impactful Presentations | Microsoft OneNote<br>Capture Notes, Ideas and Memos                           |
|                                                                                                    | Powerful                                                                                                    | Bold                                                   | Capture                                                                       |
|                                                                                                    | Note Note <th< td=""><td></td><td></td></th<> |                                                        |                                                                               |

3. Click on either Sign in button to Sign into your account

| •••        |                |                 |                                                                                                    | Microsoft Word      |                                                      |                                           | Q Search                                   |                                                  |
|------------|----------------|-----------------|----------------------------------------------------------------------------------------------------|---------------------|------------------------------------------------------|-------------------------------------------|--------------------------------------------|--------------------------------------------------|
|            | ▼ Templates    |                 |                                                                                                    |                     |                                                      |                                           |                                            |                                                  |
| Sign in    |                | •               | Figures<br>- State of the state of the state of the state<br>- State of the state of the state of th | JANYEAR             |                                                      |                                           | vice tool and a moo                        | TET SAN                                          |
| Ame Home   |                | Take a<br>tour  |                                                                                                    | <u></u>             | atilita<br>atilita<br>valent<br>museaunuturitativese | unstruumminess.                           |                                            | 75-                                              |
| <b>⊕</b> ` | Blank Document | Welcome to Word | Take Notes                                                                                                    | Calendar            | Creative resume,<br>designed by MOO                  | Creative cover letter,<br>designed by MOO | Crisp and clean resume,<br>designed by MOO | Crisp and clean cover<br>letter, designed by MOO |
| New        | Recent Pinned  | Shared with me  |                                                                                                    |                     |                                                      |                                           |                                            |                                                  |
| ╚          |                |                 |                                                                                                    |                     |                                                      |                                           |                                            |                                                  |
| Recent     |                |                 |                                                                                                    |                     |                                                      |                                           |                                            |                                                  |
| <b>2</b> 4 |                |                 |                                                                                                    |                     |                                                      |                                           |                                            |                                                  |
| Shared     |                |                 |                                                                                                    |                     |                                                      |                                           |                                            |                                                  |
| 0000       |                |                 |                                                                                                    |                     |                                                      |                                           |                                            |                                                  |
| Open       |                |                 |                                                                                                    |                     |                                                      |                                           |                                            |                                                  |
|            |                |                 |                                                                                                    | Sign in to see your | n in an an an an an an an an an an an an an          |                                           |                                            |                                                  |
|            |                |                 |                                                                                                    |                     |                                                      |                                           |                                            | Cancel Create                                    |

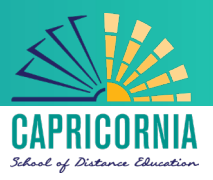

4. You will be prompted for your EQ username

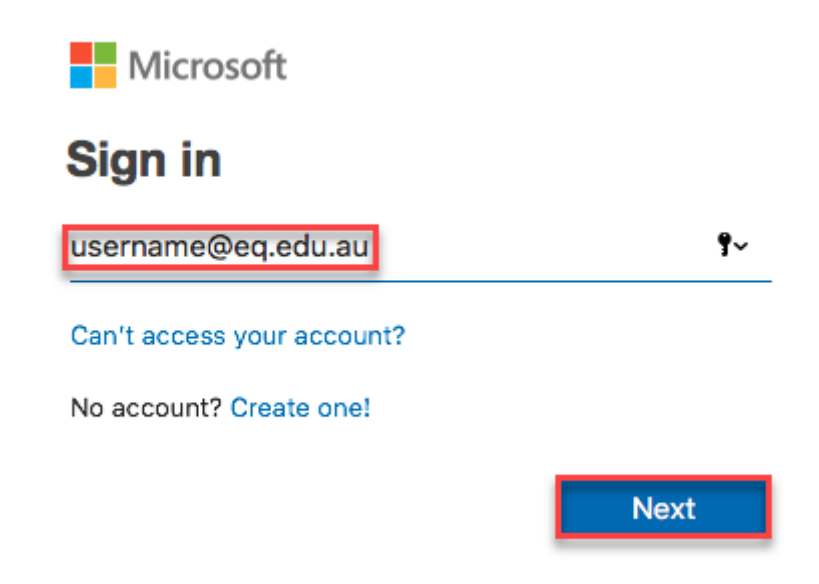

- 5. You will be redirected to the department's sign-in page.
- Type your username and password.
- Tick 'I agree to the conditions of use and privacy statement'.
- Click 'Sign in'.

| Department of Education and Training                          |
|---------------------------------------------------------------|
|                                                               |
| Managed Internet Service                                      |
| Sign in with your username and password                       |
| Username *                                                    |
| Password *                                                    |
| I agree to the <u>conditions of use and privacy statement</u> |
| Sign in                                                       |
| Change my password                                            |

Your Microsoft Office 365 software is now ready for you to use.